# 关于信息与控制工程学院实验 教学中心部分年级专业实验课 开放选课的通知

信息与控制工程学院实验教学中心

#### 各位同学:

本学期部分实验课程通过实验教学管理平台进行开放预约选课 (或通过实验管理平台预置排课),请各位同学及时登陆实验教学管 理平台查询自己的实验安排。对于已经预置安排好的实验课,请根 据系统提示的实验时间和地点按时上课。对于提示已开课未选的实 验课请及时进行选课,并根据自己选择的实验时间地点按时上课。

•方法一:

1、访问网址: <u>http://sjpt.upc.edu.cn/</u>,点击实验教学,进入实验 教学管理系统。

| ② *圆石油小学 (see) 实践教学综合管理平台 |      |      |      |  |  |  |
|---------------------------|------|------|------|--|--|--|
| 实验教学                      | 毕业论文 | 创新训练 | 学科竞赛 |  |  |  |
| 实践                        | 通知公告 |      | NDRE |  |  |  |

•方法一:

2、输入账号密码进行登陆,初始账号和密码都为学号。登陆后请 及时修改密码,以免选课信息被他人恶意修改或删除。

|      |              | 实验教学智能            | <b></b>                             |        |
|------|--------------|-------------------|-------------------------------------|--------|
| 量新动态 | ■ 电机拖动及新型电机穿 | 验 开放选课通知2015/11/9 | MORE>><br>「 登录入<br>帐号:<br>空码:<br>登录 |        |
| 通知公告 |              | ↓ 規章制度            | (MORE>>) ■ 成果展示                     | MORE>> |

•方法一:

注意:请务必通过方法一登陆一次系 统,及时修改初始密码,以免信息泄 露,选课信息被他人恶意修改或删除。 若出现此种情况,责任自负。

| ○ 文迎 王真登录 您的身                                 | 図ん<br>MUNIVE | A A A A A A A A A A A A A A A A A A A |
|-----------------------------------------------|--------------|---------------------------------------|
| 🔹 实验教学管理 💽                                    | 实验教学         | 纟>>选课课表                               |
| ◎ 学生选课                                        | 培养           | <b><sup>条</sup>计</b> 划内实验             |
| ◎ 成绩查看                                        | 课程代码         | <u>д</u>                              |
| ◎ 周历课表                                        | 编号           | 实验名称                                  |
| <ul> <li>非 实验室资源管理</li> <li>● 修改密码</li> </ul> | 1            | 公司注册训练                                |
|                                               | 2            | 创业虚拟运营                                |
|                                               | 3            | PN结物理特性与波<br>鼻常教测量                    |

•方法二:

 1、访问教务处网站,点击 实践教学平台,进入实验教
 学信息管理与服务网。

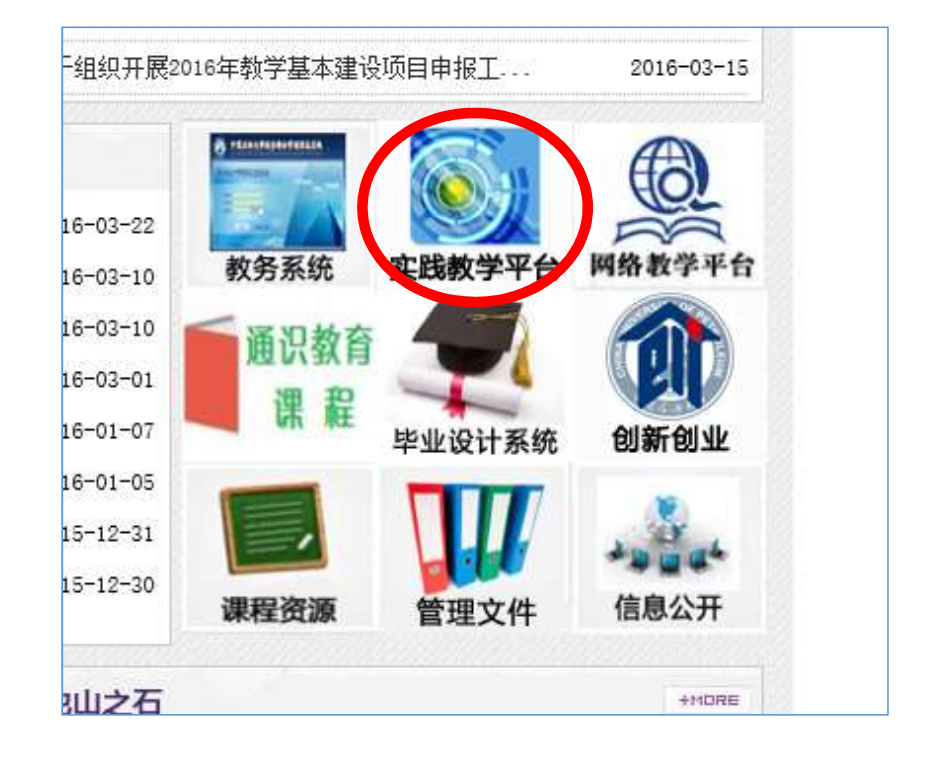

•方法二:

2、点击实践教学综合管理平台,将跳转到数字石大统一身份认证登陆界面, 输入数字石大的用户名和密码,登陆系统。

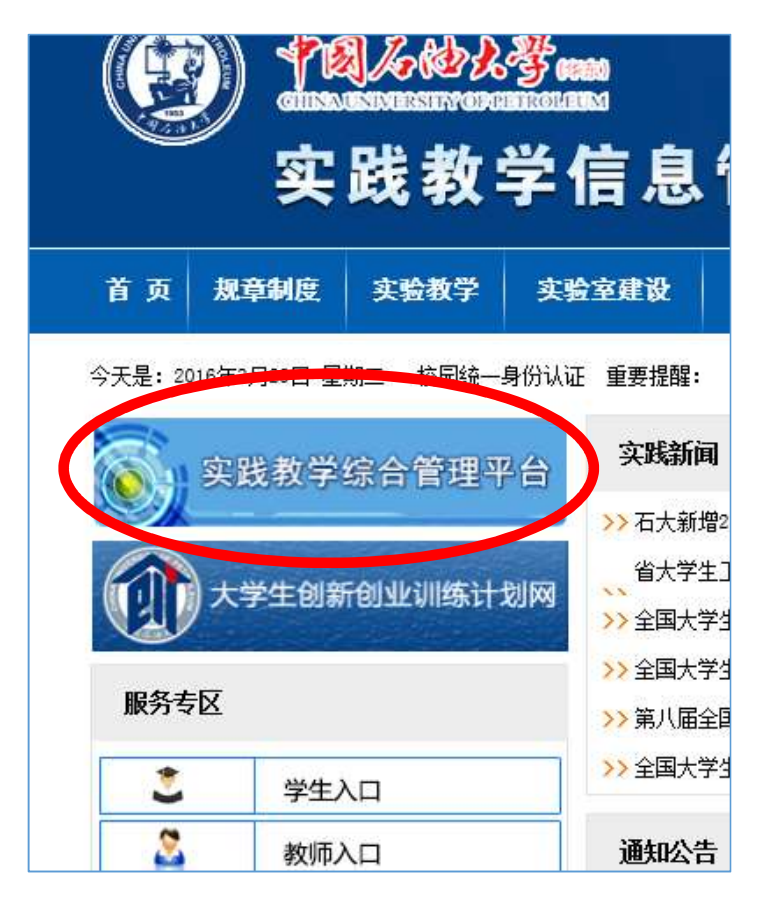

 若出现无法登陆系统,或登陆系统后显示信息与本人信息不符, 或专业信息不符等情况,请与教务处实践教学科联系0532-86981307。

•登陆系统后,点击学生选课按钮。

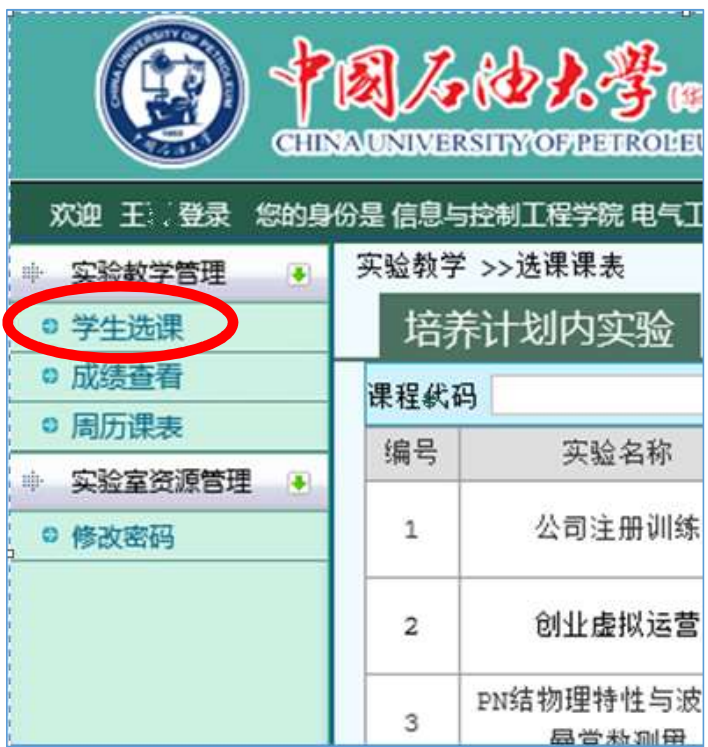

#### •系统将列出本学期您全部将要完成的实验项目。

| 🔹 实验数学管理 💽  | 实验教   | 学 >>选课课表              |      |                 |              |              | 6        |                         |                 |
|-------------|-------|-----------------------|------|-----------------|--------------|--------------|----------|-------------------------|-----------------|
| ◎ 学生选课      | 培     | 养计划内实验                | 开放性  | 生实验             |              |              |          | 你有 16 条诜                | 课通知             |
| ◎ 成绩查看      | 课程代   | 码                     | 课程名  | 称               | 查询           | ]            | 18       | <u>查看····</u>           |                 |
| ◎ 周历课表      | 编号    | 实验夕称                  | 学时   | 新属通程            | 实验数师         |              | 实验地占     | 操作                      | <b></b>         |
| 🔹 实验室资源管理 💽 | 200.0 | 2×302 H 107           | 3.63 | 771 A40 MIL 111 | 25.302.47.24 | ><302.63.1-3 | 24302202 | 175.11                  | 25-747年         |
| ◎ 修改密码      | 1     | GPIO操作实验              | 2    | DSP数字控制技术       |              |              |          | 未开课                     | 10.⇒18금<br>实验报告 |
|             | 2     | 转速测量                  | 2    | DSP数字控制技术       |              |              |          | 未开课                     | 预习报告<br>实验报告    |
|             | 3     | 正弦波发生器                | 2    | DSP数字控制技术       |              |              |          | 未开课                     | 预习报告<br>实验报告    |
|             | 4     | 单相变压器参数测试             | 2    | 电机学             |              |              |          | <mark>未选</mark><br>进入选课 | 预习报告<br>实验报告    |
|             | 5     | 直流发电机使用方法及特<br>性曲线    | 2    | 电机学             |              |              |          | 未开课                     | 预习报告<br>实验报告    |
|             | 6     | 三相异步电动机参数测定           | 2    | 电机学             |              |              |          | 未开课                     | 预习报告<br>实验报告    |
|             | 7     | 三相异步电动机的工作特<br>性和机械特性 | 2    | 电机学             |              |              |          | 未开课                     | 预习报告<br>实验报告    |

当有新开实验项目或者有选课、调课
 等信息时,系统将给出通知提示。点
 击查看按钮可以查看系统通知。

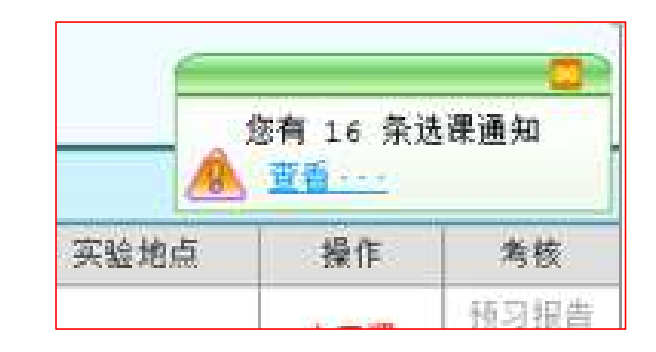

| 系统消 | 系统消息                     |    |    |     |  |  |  |  |  |
|-----|--------------------------|----|----|-----|--|--|--|--|--|
| 编号  | 主题                       | 操  | 作  | 状态  |  |  |  |  |  |
| 1   | 选课通知 2016/3/29 10:55:43  | 删除 | 阅读 | 未阅读 |  |  |  |  |  |
| 2   | 选课通知 2016/3/25 14:32:03  | 删除 | 阅读 | 未阅读 |  |  |  |  |  |
| 3   | 选课通知 2015/12/28 15:53:23 | 删除 | 阅读 | 未阅读 |  |  |  |  |  |
| 4   | 选课通知 2015/12/18 11:34:53 | 删除 | 阅读 | 已阅读 |  |  |  |  |  |
| 5   | 选课通知 2015/12/18 11:21:37 | 删除 | 阅读 | 未阅读 |  |  |  |  |  |

- •实验课程有两种选课模式:
- •1、预置排课:实验教师指定学生的上课时间和地点。

对于已经预置安排好的实验课,学生根据系统提示的实验时间和地点按时上课即可。

- •实验课程有两种选课模式:
- •2、预约排课:实验教师发布若干个上课的时间和地点,学生根据自己的空余时间选择适合的时间和地点上课。

若教师未发布可供学生选择的上课时间和地点,系统会提示

<u>未开课</u>。

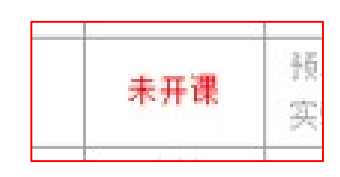

若教师已发布可供学生选择的上课时间和地点,系统提示未

选,请点击进入选课,选课。

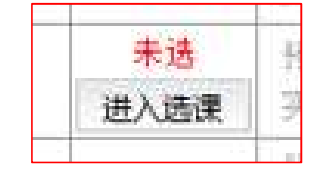

点击<u>进入选课</u>后,系统列出当前实验项目全部可供选择的时间和
 地点。学生根据自己的空余时间合理选择即可。

| 返  |               |      |                  |                  |                                           |        |      |                |
|----|---------------|------|------------------|------------------|-------------------------------------------|--------|------|----------------|
| 编号 | 实验名称          | 所属课程 | 实验教师             | 实验地点             | 实验时间                                      | 人数限制   | 已选人数 | 10.0-<br>13.11 |
| 1  | 单相变压器<br>参数测试 | 电热学  | ₹5 <sup>11</sup> | 基础实验楼B区<br>P215  | 2016-06-02 10:10-12-00<br>第6周 [星期五] 3-4节  | 531    | 0    | 选择             |
| 2  | 单相变压器<br>参数测试 | 电视觉  | ₹ <b>!</b> ```   | 基础实验楼B区<br>Suite | 2013-01 07 10:03 27:50<br>第6周 [星期四] 9-10节 | 30-31  | 0    | 选择             |
| 3  | 单相变压器<br>参数测试 | 电机子  | ₹. <sup></sup>   | 基础实验楼B区          | 2026-01-10:10-12:00<br>第6周 [星期四] 3-4节     | 30- 11 | 0    | 选择             |
| 4  | 单相变压器<br>参数测试 | 电影等  | 31               | 基础实验楼B区          | 2016-04-07 11. 18:00<br>第6周 [星期四] 7-8节    | .e °1  | 0    | 选择             |
| 5  | 单相变压器         | 由机学  | 55               | 基础实验楼B区          | 2016-04-07 14:00-15:50                    | 30-31  |      |                |

#### •选课完成后会在实验项目列表中显示实验教师、实验时间、地点

等信息。

| 实验教学<br>培疗 | >>选课课表<br>計划内实验    | 开放  | 生实验       |      |             |                |      |              |
|------------|--------------------|-----|-----------|------|-------------|----------------|------|--------------|
| 课程代码       | 3                  | 课程名 | 称         | 查询   |             |                |      |              |
| 编号         | 实验名称               | 学时  | 所属课程      | 实验教师 | 实验时间        | 实验地点           | 操作   | 考核           |
| 1          | GPIO操作实验           | 2   | DSP数字控制技术 |      |             |                | 未开课  | 预习报告<br>实验报告 |
| 2          | 转速测量               | 2   | DSP数字控制技术 |      |             |                | 未开课  | 预习报告<br>实验报告 |
| 3          | 正弦波发生器             | 2   | DSP数字控制技术 |      |             |                | 未开课  | 预习报告<br>实验报告 |
|            |                    |     |           |      | 2016,       | THE AN ADMA BY | 已迭   | 25 57 40 5   |
| 4          | 单相变压器参数测试          | 2   | 电机学       | 51   | 14:00-15:50 | 1814日ン 15121日  | 进入取消 | 现利撤回         |
|            |                    |     |           |      | 第6尺星期三7~5节  | 100407-014-01  | 交流互动 | 24.907.106   |
| 5          | 直流发电机使用方法及<br>特性曲线 | 2   | 电机学       |      |             |                | 未开课  | 预习报台<br>实验报台 |
| 6          | 三相异步电动机参数测         | 2   | 电机学       |      |             |                | 未开课  | 预习报告         |

 注意:在此次预约没有达到下限人数或者教师未确认开课前,学 生可以随时取消本次操作,并改选其它时间。选满或教师确认开 课后,学生取消需经过教师审核。审核通过后方可该选,若不通 过,只能按此时间进行实验。

| 返回  |       |      |      |         |                        |       |      |    |
|-----|-------|------|------|---------|------------------------|-------|------|----|
| 编号  | 实验名称  | 所属课程 | 实验教师 | 实验地点    | 实验时间                   | 人数限制  | 已选人数 | 操作 |
| 1 9 | 单相变压器 | 电视器  | 3    | 基础实验档口区 | 2016-04-05 11:00-15:50 | 30-31 | 1    | 已远 |
| 1   | 麥數則山  |      |      | 1217    | · 弗· 尚 [ 生 别 二 ] 5−6 P |       |      | 取消 |

# 交流互动:

选课后可以通过交流互动模块,与选课的同学和
 老师通过站内信的方式沟通联系。教师也可能会
 通过站内信的方式发送预习要求、报告要求等消
 息。新的交流互动消息和选课通知一样都会有提

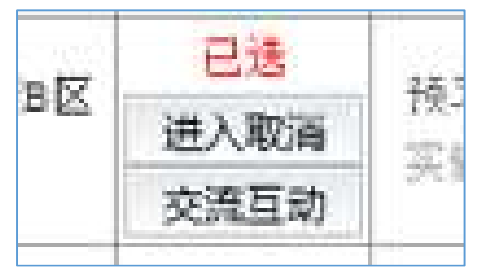

示。

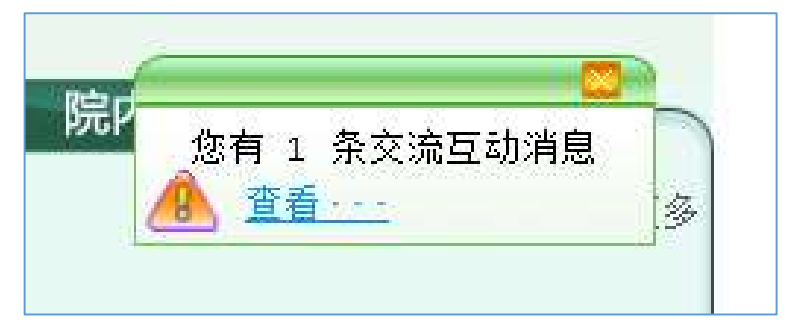

# 注意事项

- •系统试用阶段如有问题请及时与管理部门反映。
- •本选课参考随时更新。
- 各位同学如遇到与选课有关的问题请告知班长,也可在 交流互动中提问。